## Såhär ansluter du till ett livemöte

## Steg 1

Klicka på länken till livemötet som finns på kommunens hemsida. Ett fönster öppnas där du får välja hur du vill titta på livehändelsen. Välj alternativet **Titta på webben istället**.

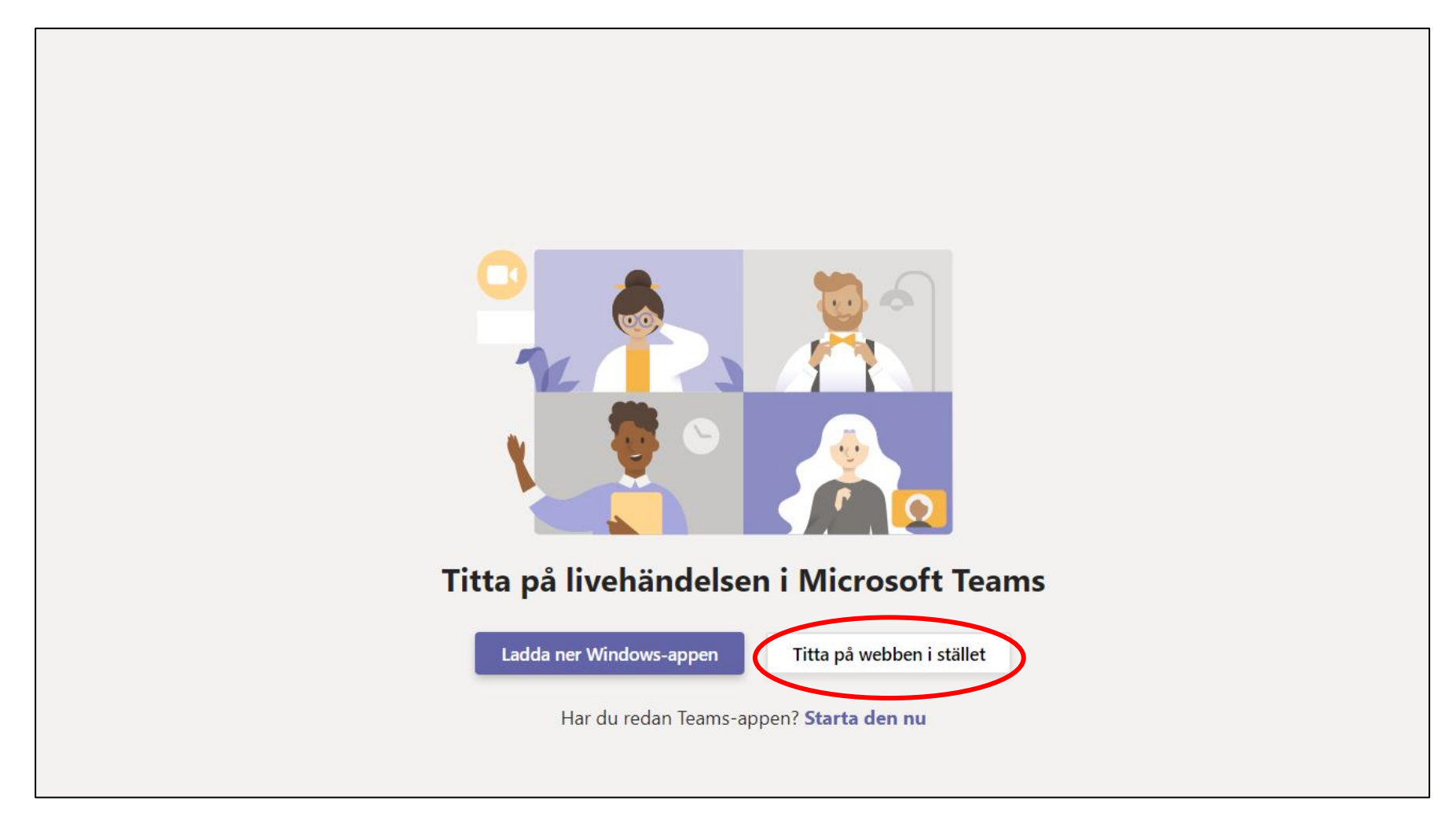

## Steg 2

I nästa steg ska du välja hur du vill ansluta till livemötet. Välj alternativet **Eller Anslut anonymt**.

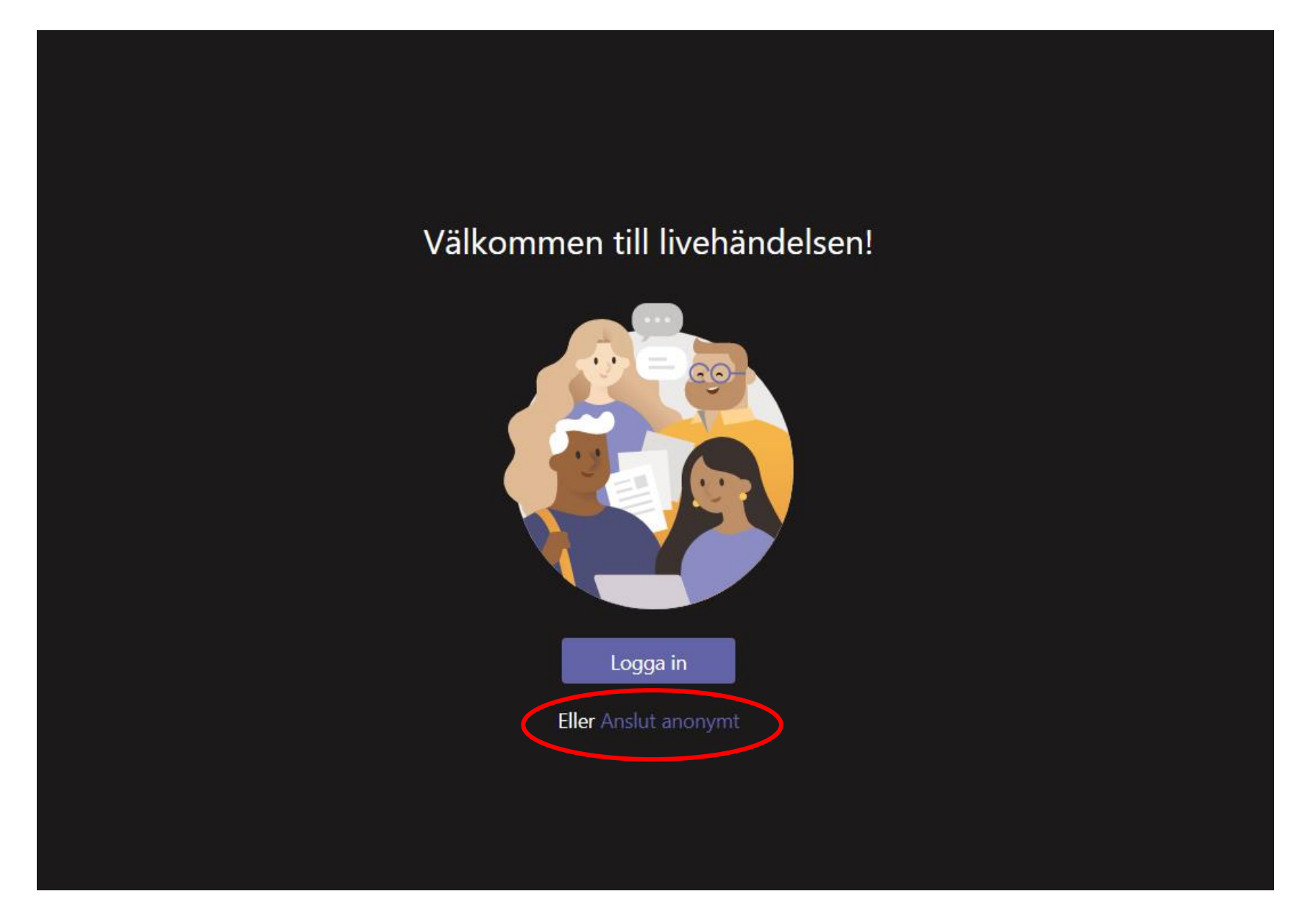

## Steg 3

Nu är du ansluten till livemötet. Nu kan du vänta på att livehändelsen startar.

| Behöver o                       | du hjälp? Lämna ② 贷 ①                                                                            |
|---------------------------------|--------------------------------------------------------------------------------------------------|
|                                 | Här når du fönstret<br>för "Frågor och svar".<br>Här kan du ställa<br>frågor under<br>livemötet. |
| Livehändelsen har inte startats |                                                                                                  |
|                                 |                                                                                                  |
|                                 |                                                                                                  |